Application Note: Rename port name for SVX-4096

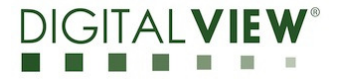

Version: 1.00

Date: 17 Feb 2021

# **Application Note**

## **Rename port name feature** for SVX-4096 P/N 4175500XX-3

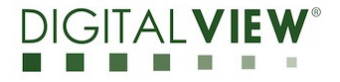

Version: 1.00

Date: 17 Feb 2021

#### **Revision History**

| Date        | Rev No. | Page | Summary      |
|-------------|---------|------|--------------|
| 17 Feb 2021 | 1.00    | All  | First issued |
|             |         |      |              |
|             |         |      |              |
|             |         |      |              |
|             |         |      |              |

Application Note: Rename port name for SVX-4096

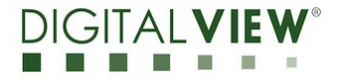

Version: 1.00

Date: 17 Feb 2021

#### **Content:**

| (1) Setup                                        | 4  |
|--------------------------------------------------|----|
| (2) Install the TCP/IP Serial Utility Program    | .5 |
| (3) Rename the port name displayed on OSD menu   | .6 |
| (4) RS-232 commands for rename port name feature | 9  |
| (5) Contact Details                              | 10 |

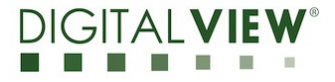

Version: 1.00

Date: 17 Feb 2021

### (1) Setup :

This application note will show how to rename the port name displayed on the OSD menu on the SVX-4096 controller.

Please make sure you have the following materials before starting the work :

- 1) The target LCD panel
- 2) The target SVX-4096 LCD controller board:
  - Use firmware version E1.07.00.22 or up for the SVX-4096.
- 3) TCP/IP Serial Utility program version 1.11 available from the Digital View website Accessories / Software page: www.digitalview.com/accessories/software.html
- 4) PC with RS-232 / network port
- 5) PC with Microsoft Windows 7 or later.
- 6) RS-232 programming cable (e.g P/N 426090100-3) or network cable. If using RS-232, please connect CN8 socket to PC serial port (2400bps, 8N1), if using network, please make sure the internal network is working.

<u>Use RS-232 programming cable (suggest to use P/N 426090100-3). DB9 connector</u> <u>connect to serial port, and Molex 51021-0600 / JST XHP-6 or compatible connect to CN8</u> <u>on the controller board.</u>

For RS-232 cable drawing P/N 426171800-3 :

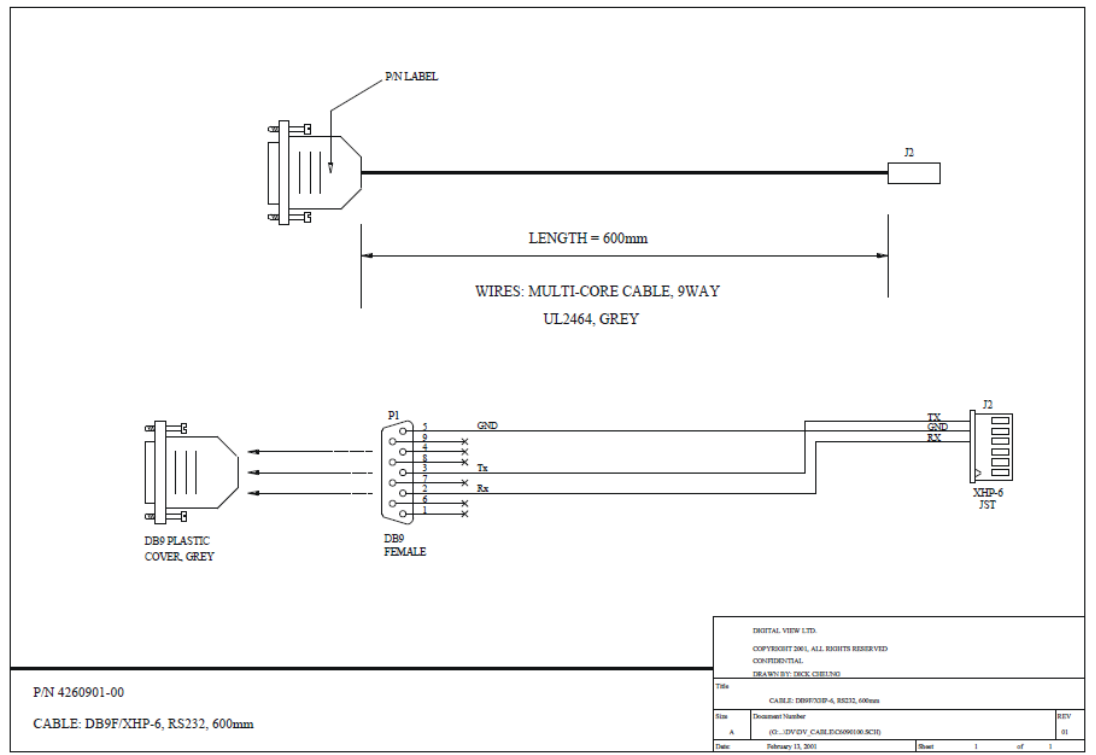

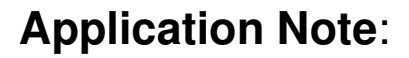

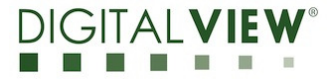

Version: 1.00

Date: 17 Feb 2021

#### (2) Install the TCP/IP Serial Utility Program

**Step 1**: Install the TCP/IP Serial Utility program (Version 1.11 or later). (Please uninstall any earlier versions before installing the latest version)

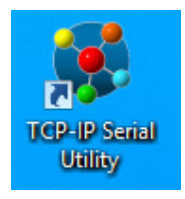

#### **Step 2**: Open the TCP/IP Serial Utility Program

|                                | Ţ                                        | TCP/IP Serial Utility                                 | - 🗆 🗙                |
|--------------------------------|------------------------------------------|-------------------------------------------------------|----------------------|
| File Tools Help                |                                          |                                                       |                      |
| ● RS-232 serial port ○ Network | (TCP/IP) Model:                          | Auto Source Seek On                                   |                      |
| Comm Baud 2400                 | Version:                                 | Repeat The Test Times: 2 🗸                            | Start Test           |
| Port Rate: 240                 | External Memory:                         | Random Test                                           |                      |
| Select All Source              | annect                                   | Each test item delay: 0 v sec.                        |                      |
| Source 1 Source 2 Source 2 S   |                                          | Source 9 Source 0 Source 10 Source 11 Source 12 C0    | mmand Log: Clear All |
|                                | ource 4   Source 5   Source 6   Source 7 | Source & Source 9 Source 10 Source 11 Source 12       | older a              |
| Active Test Item               | Test Command Me                          | assure Value Pass / Fail Status Fail Feedback Command |                      |
| Active restriction             | rest command                             | sasure value Pass/Pail Status Pail Peeuback Command   |                      |
|                                |                                          |                                                       |                      |
|                                |                                          |                                                       |                      |
|                                |                                          |                                                       |                      |
|                                |                                          |                                                       |                      |
|                                |                                          |                                                       |                      |
|                                |                                          |                                                       |                      |
|                                |                                          |                                                       |                      |
|                                |                                          |                                                       |                      |
|                                |                                          |                                                       |                      |
|                                |                                          |                                                       |                      |
|                                |                                          |                                                       |                      |
|                                |                                          |                                                       |                      |
|                                |                                          |                                                       |                      |
|                                |                                          |                                                       |                      |
| <                              |                                          | > <                                                   | >                    |
| Test Item:                     | Test Command:                            | Measure Value: Manual send command                    | t .                  |
|                                |                                          | Add New Item                                          | ✓ Send               |
| Disconnected 24                | 00 8-N-1                                 |                                                       |                      |

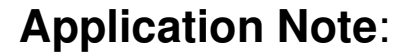

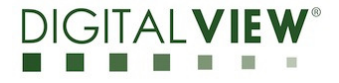

Version: 1.00

Date: 17 Feb 2021

#### (3) Rename the port name display on OSD menu

#### Step 1:

> Use RS-232 serial port :

Select 'RS-232' under OSD menu location > Advanced > Communication > RS-232 :

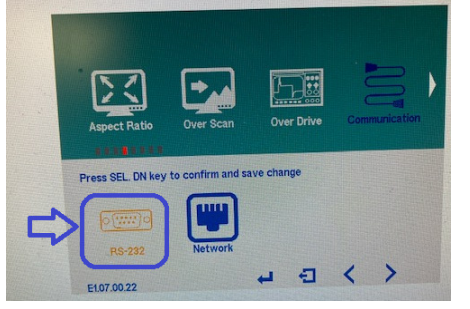

Choose the communication port (RS-232 serial port) in TCP/IP Serial Utility Program and select corresponding "Baud Rate" (2400) matching with the controller. Then Click **Connect**.

| File Tools Help                         |                      |  |  |  |
|-----------------------------------------|----------------------|--|--|--|
| RS-232 serial port                      | O Network ( TCP/IP ) |  |  |  |
| Comm<br>Port:                           | Baud<br>Rate: 2400 ¥ |  |  |  |
| Skip Controller Initialization Checking |                      |  |  |  |
| Select All Source                       | Connect              |  |  |  |

OR :

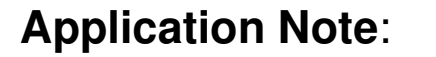

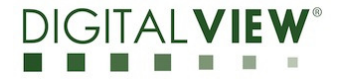

Version: 1.00

Date: 17 Feb 2021

> Use Network (TCP/IP) :

Select 'Network' under OSD menu location > Advanced > Communication > Network :

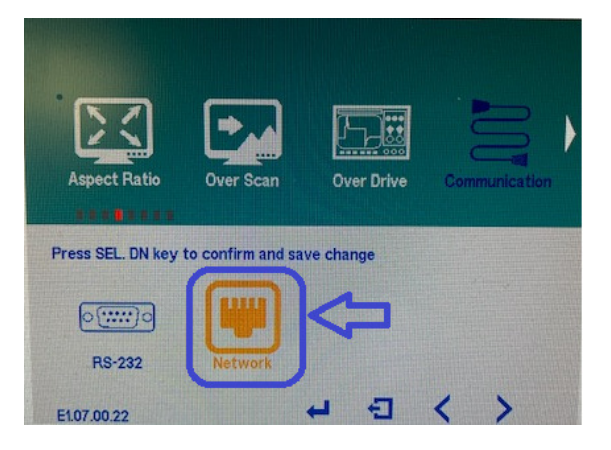

Choose the communication port (Network (TCP/IP)) in TCP/IP Serial Utility Program and select corresponding IP address for the controller you want to control. Then Click **Connect**.

|                            |                  |            |           | TCP/IP Serial Utility |
|----------------------------|------------------|------------|-----------|-----------------------|
| File Tools Help            |                  |            |           |                       |
| ○RS-232 serial port ●      | Network (TCP/IP) | IP Address | Host Name | MAC Address           |
| IP: 10.1.0.143             | Port: 9761       | 10.1.0.143 |           | 00-05-62-07-00-03     |
| Skip Controller Initializa | <                |            | >         |                       |
| Select All Source          | Connect          | IP Locator | •         | <u>م</u>              |

If the connection is successful, it should show the SVX-4096 version :

| œ                                       |                |                            | TCP/IP Serial Utility |          |
|-----------------------------------------|----------------|----------------------------|-----------------------|----------|
| File Tools Help                         |                |                            |                       |          |
| 🔘 RS-232 serial port 🛛 🖲 Netwo          | ork ( TCP/IP ) | Model: SVX-4096            |                       | 🗌 Auto S |
| IP: 10.1.0.143 Po                       | rt: 9761       | Version: E1.07.00.22       |                       | Repe     |
| Skip Controller Initialization Checking |                | External Memory: Installed |                       | Rand     |
| Select All Source                       | isconnect      |                            |                       | Each tes |
| ARGB1 DVI1 HDMI1 HDM                    | 12 HDMI3       | Display Port 1             |                       |          |

Application Note:

Rename port name for SVX-4096

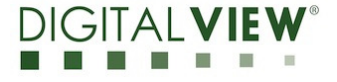

Version: 1.00

Date: 17 Feb 2021

**Step 2**: Choose 'Port Naming' under 'Tools' in the TCP/IP Serial Utility Program.

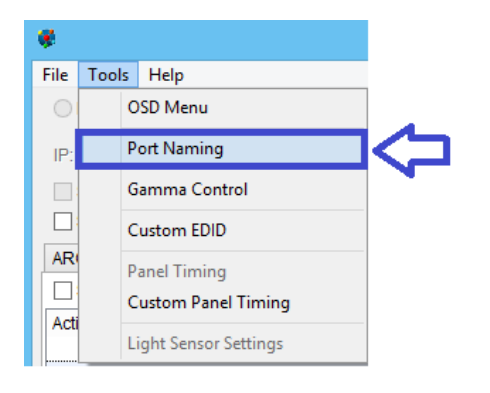

Input the port names (Maximum 11 Characters) to be changed and click 'Change'.

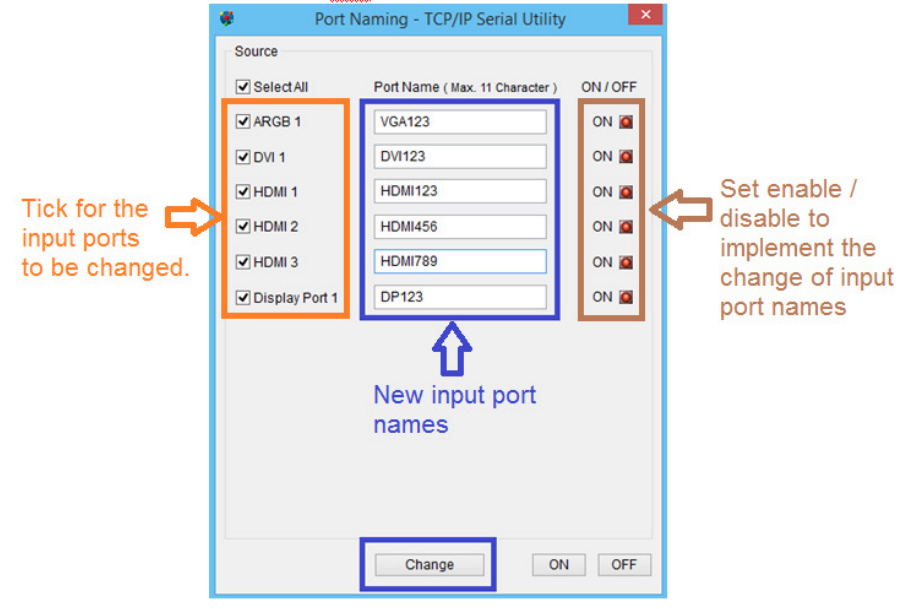

The port names are renamed and displayed on the OSD menu shown below :

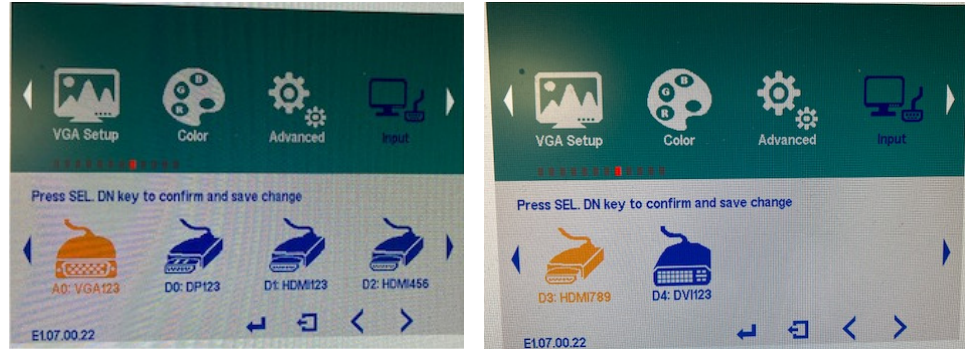

Application Note: Rename port name for SVX-4096

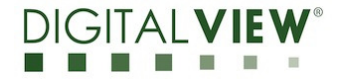

Version: 1.00

Date: 17 Feb 2021

| User Port       | "0xee", "0x6D", | Command                 |                                  |
|-----------------|-----------------|-------------------------|----------------------------------|
| Naming          | 0x41"           | Select Port             | "nn" =                           |
| ON/OFF          | "nn"            |                         | "0x41,0x31"- ARGB                |
| (E1.07.00.21 or |                 |                         | "0x46,0x31"- DVI                 |
| later)          |                 |                         | "0x48,0x31" HDMI                 |
|                 |                 | On                      | "0x48,0x32" HDMI                 |
|                 | "1"             | Off                     | "0x48,0x33" HDMI                 |
|                 | "0"             | Query                   | "0x50,0x31" DP                   |
|                 | "?"             |                         |                                  |
| Read / Write    | "0xee", "0x6D", | Command                 |                                  |
| User Port       | 0x42″           | Select Port             | "nn" =                           |
| Naming          | "nn"            |                         | "0x41,0x31"- ARGB                |
| (E1.07.00.21 or |                 |                         | "0x46,0x31"- DVI                 |
| later)          |                 |                         | "0x48,0x31" - HDMI               |
|                 |                 |                         | "0x48,0x32" - HDMI               |
|                 |                 |                         | "0x48,0x33" - HDMI               |
|                 |                 |                         | "0x50,0x31" - DP                 |
|                 |                 | Read                    | Support ASCII Table              |
|                 | "R"   "r"       | Write                   | "0x20 ~0x7f" but                 |
|                 | "W"  "w"        | Start for Naming String | not include "{"0x7b and "}" 0x7d |
|                 | "{"             | Max 11 Char.            |                                  |
|                 | XXXXXXXXXX      | End for Naming String   |                                  |
|                 | "}"             |                         |                                  |
| ρσ Write 1      |                 |                         |                                  |

#### (4) RS-232 commands for rename port name feature :

Send Code: 0xEE 0x6D 0x42 0x48 0x31 0x57 0x7B 0x30 0x31 0x32 0x7D Return Code:0xEE 0x6D 0x42 0x48 0x31 0x57 0x7B 0x30 0x31 0x33 0x7D 0x7B 0x30 0x31 0x32 0x7D 0x31 e.g Write 2 Send Code: 0xEE 0x6D 0x42 0x48 0x31 0x57 0x7B 0x48 0x64 0x6D 0x69 0x7D Return Code:0xEE 0x6D 0x42 0x48 0x31 0x57 0x7B 0x48 0x64 0x6D 0x69 0x7D 0x7B 0x48 0x64 0x6D 0x69 0x7D 0x31 e.g Read Send Code: 0xEE 0x6D 0x42 0x48 0x31 0x52

Return Code:0xEE 0x6D 0x42 0x48 0x31 0x52 0x7B 0x48 0x64 0x6D 0x69 0x7D

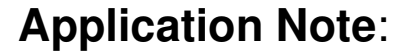

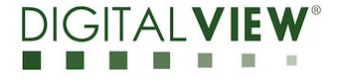

Version: 1.00

Date: 17 Feb 2021

#### (5) CONTACT DETAILS

- USA: Digital View Inc. 18440 Technology Drive Building 130 Morgan Hill, CA 95037 Tel: (1) 408-782 7773 Fax: (1) 408-782 7883 Sales: ussales@digitalview.com
- EUROPE: Digital View Ltd. The Lake House Knebworth Park Herts, SG3 6PY UK Tel: (44) (0)20 7631 2150 Fax : (44) (0)20 7631 2156 Sales : <u>uksales@digitalview.com</u>
- ASIA: Digital View Ltd. Unit 705-708, 7/F Texwood Plaza 6 How Ming Street Kwun Tong Hong Kong. Tel: (852) 28613615 Fax: (852) 25202987 Sales: <u>hksales@digitalview.com</u>

Specifications subject to change without notice

appnote - rename port name for SVX-4096 (Feb 2021)

© Digital View Ltd 2021